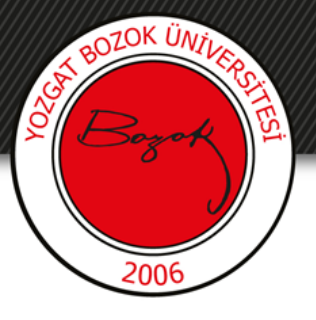

## **YOZGAT BOZOK ÜNİVERSİTESİ**

**BOYSİS Yoklama Oluşturma** 

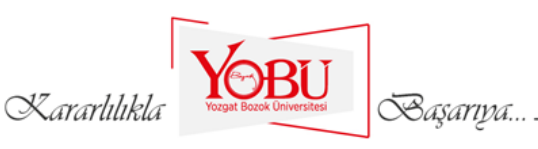

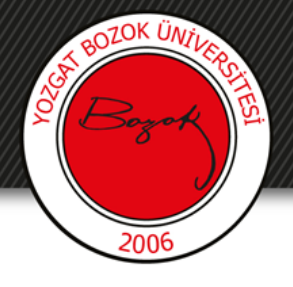

### Amaç

- BOYSİS üzerinden yoklama alınması için bu içerik hazırlanmıştır.
- Öğrencinin dersleri takip edip etmediğini kontrol etmektir.

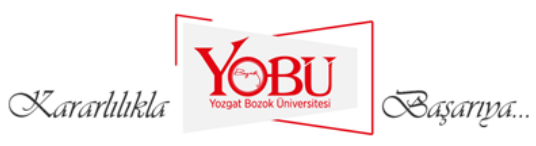

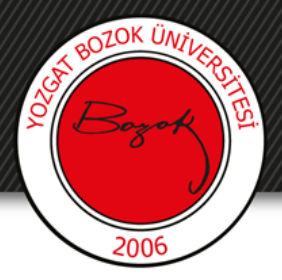

1- Öncelikle **Derslerim** menüsü altında içerik eklemek istediğiniz dersin üzerine tıklayınız.

| ■ BOYSİS Türkçe (tr) ▼ |                                     |
|------------------------|-------------------------------------|
| 希 Ana sayfa            | S BOZEN GANZA                       |
| 🍘 Kontrol paneli       | Uzem                                |
| 🛗 Takvim               |                                     |
| 🗋 Kişisel dosyalar     |                                     |
| Perslerim              | Derslerim                           |
| 🔁 ING                  | 🌣 Briegtrimig Ornek Ders            |
| 🔁 UZEM Toplantı        | Ingilizce                           |
| 🞓 BOYSİS Kullanımı     | Eğitimci:                           |
| 🞓 Eğiticilerin Eğitimi | Eğitimci:<br>Eğitimci:<br>Eğitimci: |
| Kararlılıkla           | BU<br>Dat Bacach Universitesi       |

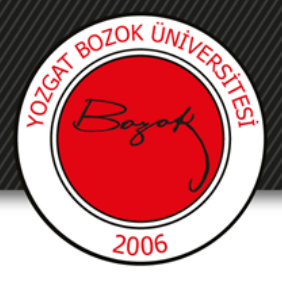

### 2- Ders sayfasının sağ üstünde yer alan **Düzenlemeyi Aç** butonuna tıklayınız.

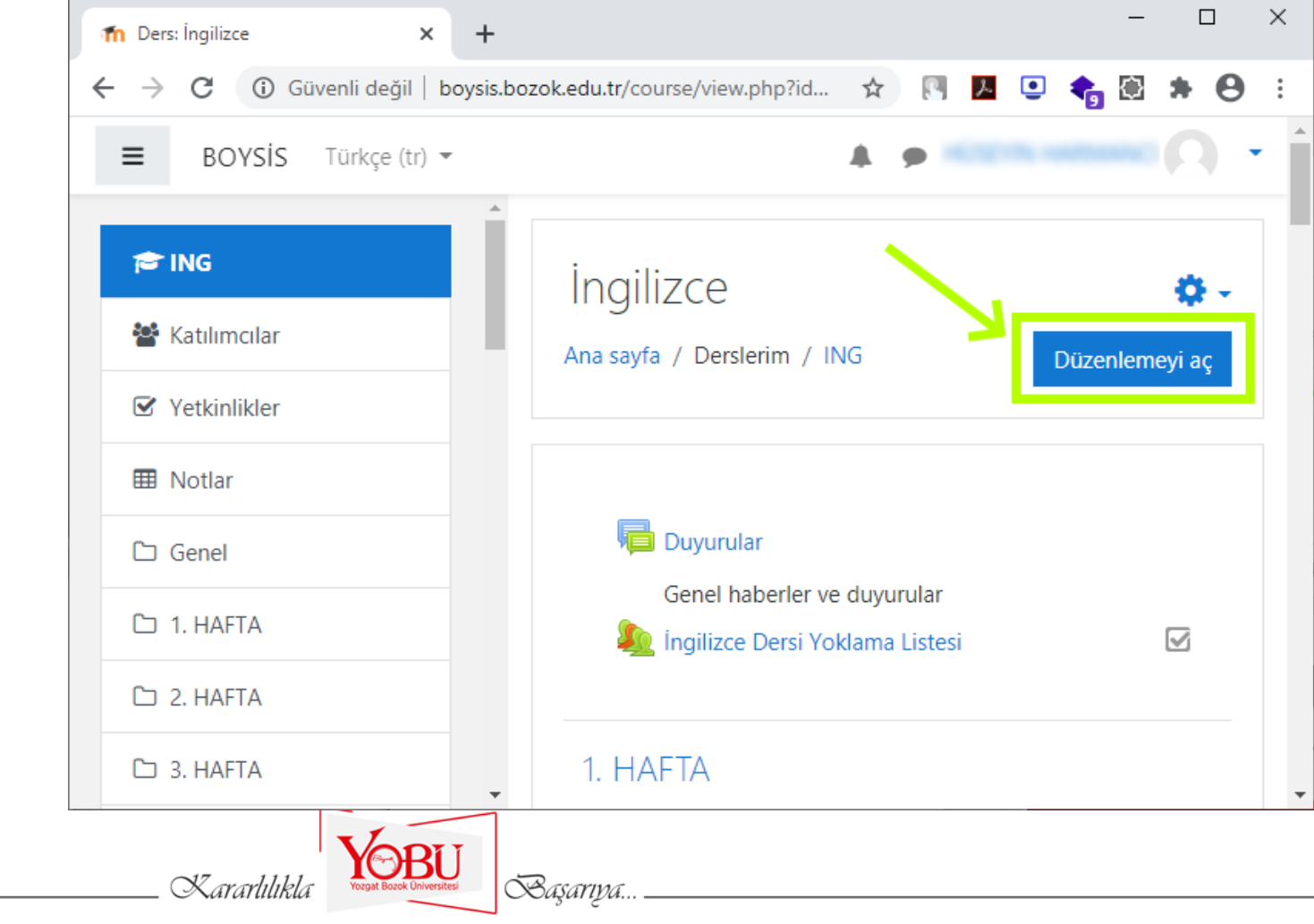

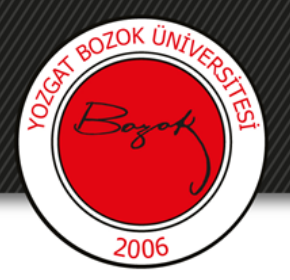

### 3- Yeni bir etkinlik yada kaynak ekleye tıklanır.

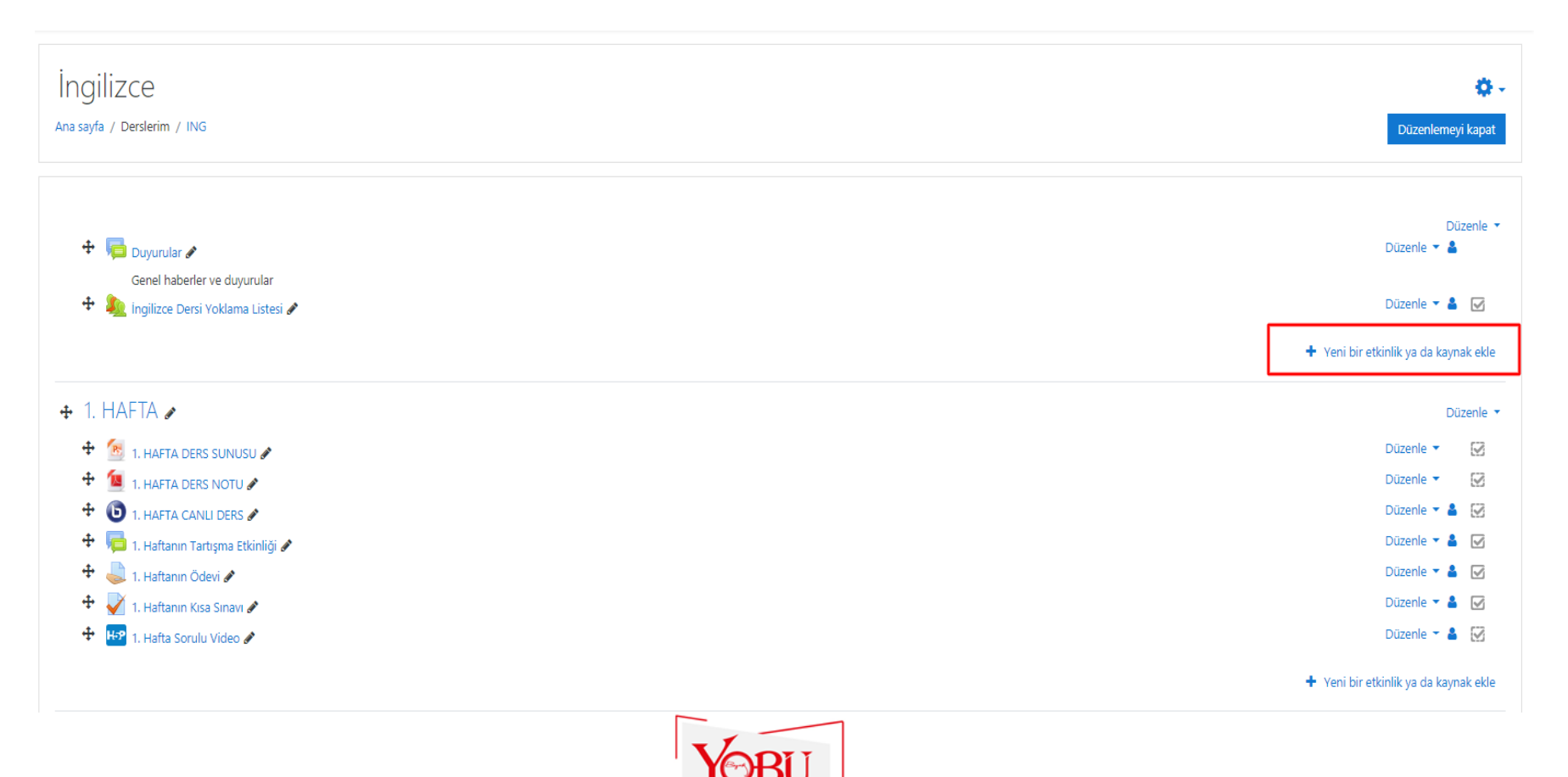

Kararlılıkla

Başarıya...

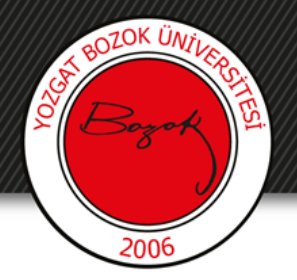

### 4- Attendance (Yoklama-Katılım)'a tıklanır.

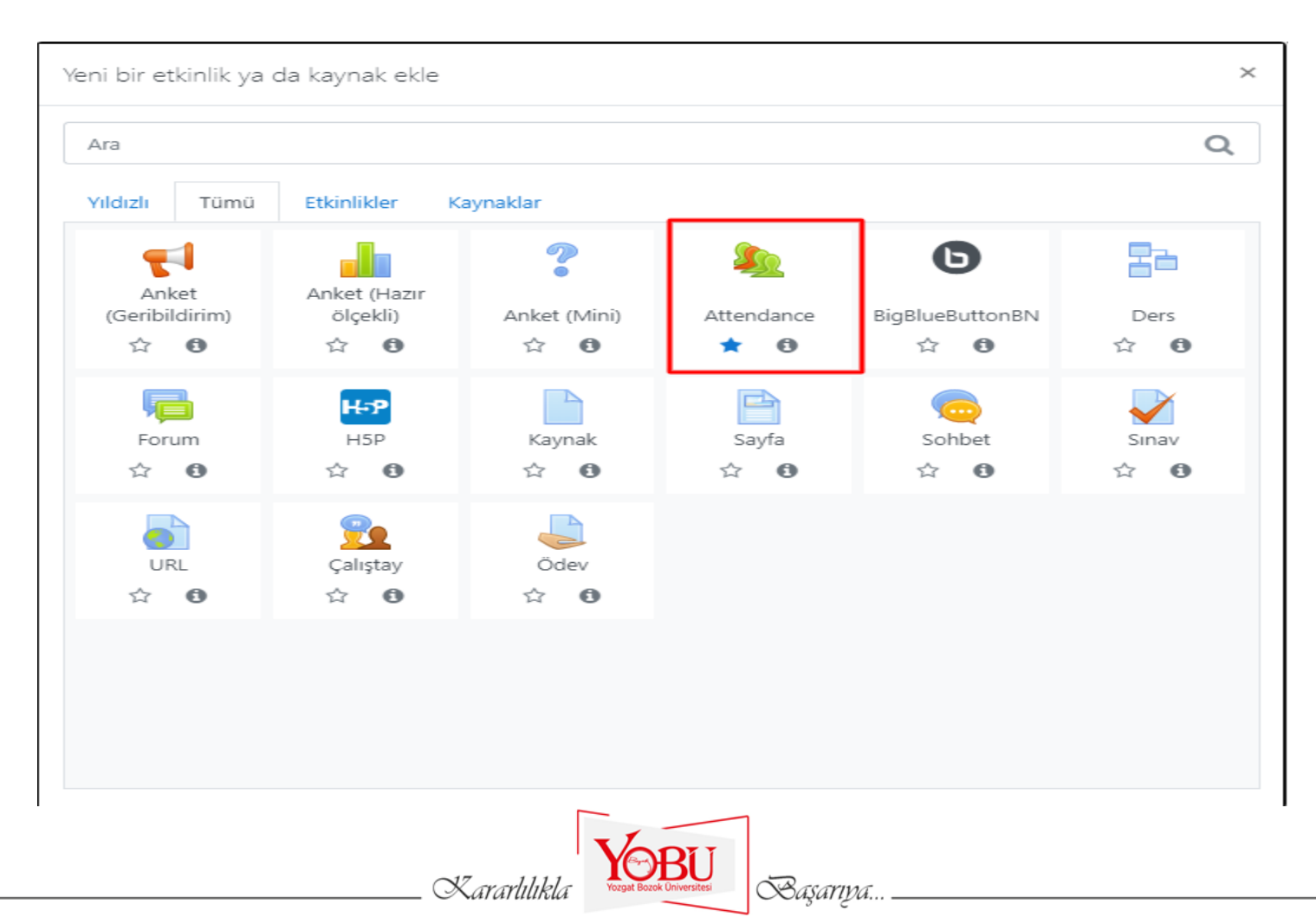

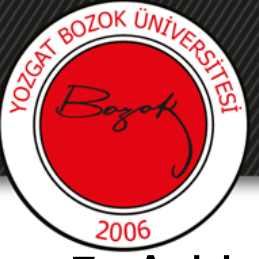

### 5- Ad kısmına gerekli açıklamalar yazılır. Kaydet ve derse dön butonuna basılır.

| ≥ Yeni bir Attendance ekleniyor⊘         |                                              |                  |  |  |
|------------------------------------------|----------------------------------------------|------------------|--|--|
| - Genel                                  |                                              | Hepsini genişlet |  |  |
| Ad O                                     | İngilizce Dersi Yoklama Listesi              |                  |  |  |
| Açıklama                                 | <b>1</b> A • B I ∷ ⋮ ≡ ≡ ∞ ∞ ∞ ∞ ₩ № ₩ № ₩ ₩ |                  |  |  |
|                                          |                                              |                  |  |  |
|                                          |                                              |                  |  |  |
|                                          | 🗆 Ders sayfasında açıklama göster 😡          |                  |  |  |
| ▶ Not                                    |                                              |                  |  |  |
| Genel eklenti ayarları                   |                                              |                  |  |  |
| Erişilebilirliği sınırla                 |                                              |                  |  |  |
| Etkinlik tamamlama                       |                                              |                  |  |  |
| Yetkinlikler                             |                                              |                  |  |  |
| Extra restrictions                       |                                              |                  |  |  |
| Bu formda 0 işaretli alanlar gereklidir. | Kaydet ve derse dön Kaydet ve göster İptal   |                  |  |  |
|                                          | Zararlılıkla Saşarıya                        |                  |  |  |

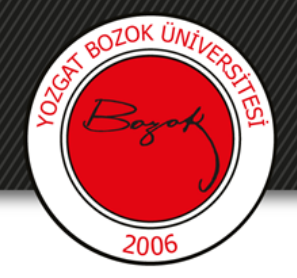

### 6- Oluşturulan yoklama listesine tıklanır.

| İngilizce                             | Ø -                                   |
|---------------------------------------|---------------------------------------|
| Ana sayfa / Derslerim / ING           | Düzenlemeyi kapat                     |
|                                       |                                       |
| 🕂 🧖 Duyurular 🖋                       | Duzenie 👻<br>Düzenie 🕆 👗              |
| Genel haberler ve duvurular           | Düzenle 🔭 🛔 📝                         |
| 🕂 🌉 ingilizce Dersi Yoklama Listesi 🖋 | Düzenle 🔻 🛓 🗹                         |
|                                       | 🕂 Yeni bir etkinlik ya da kaynak ekle |
| 🔹 1. HAFTA 🖉                          | Düzenle 😁                             |
| 🕂 🙍 1. hafta ders sunusu 🖋            | Düzenle 🔻 🐼                           |
| 🕂 值 1. hafta ders notu 🖋              | Düzenle 🔻 🐼                           |
| 🕂 💿 1. hafta canli ders 🖋             | Düzenle 🛪 🛔 📝                         |
| 🕂 🧰 1. Haftanın Tartışma Etkinliği 🅒  | Düzenle - 🛔 🗹                         |
| 🕂 🍓 1. Haftanın Ödevi 🖋               | Düzenle 🛪 👗 🗹                         |
| 🕂 🚀 1. Həftənin Kisə Sinəvi 🖋         | Düzenle 🔻 👗 🗹                         |
| 🕂 🚻 1. Hafta Sorulu Video 🖋           | Düzenle 🔻 👗 🐼                         |
|                                       | + Yeni bir etkinlik ya da kaynak ekle |

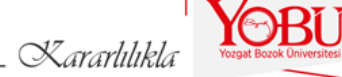

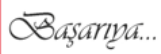

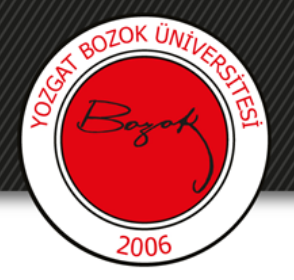

### 7- Oturum eklemeye tıklanır.

İngilizce

Ana sayfa / Derslerim / ING / Genel / İngilizce Dersi Yoklama Listesi / İngilizce Dersi Yoklama Listesi

#### Derse katılım :: İngilizce

| Sessions Oturum ekle Report Export Status set Geçici kullanıcılar |             |    |
|-------------------------------------------------------------------|-------------|----|
| - Aug 10 - Aug 16                                                 |             |    |
| # Tarih Zaman Type                                                | Description |    |
|                                                                   |             |    |
| 0                                                                 |             |    |
| → İngilizce Dersi Yoklama Listesi                                 | Geçiş yap   | \$ |

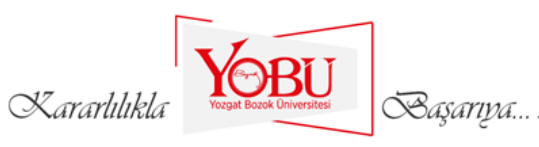

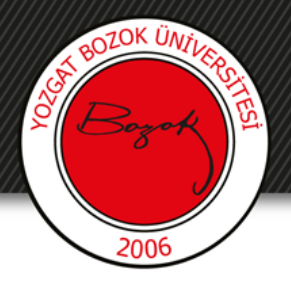

### 8- Dersin yoklama alınacağı tarih ve saat belirlenir.

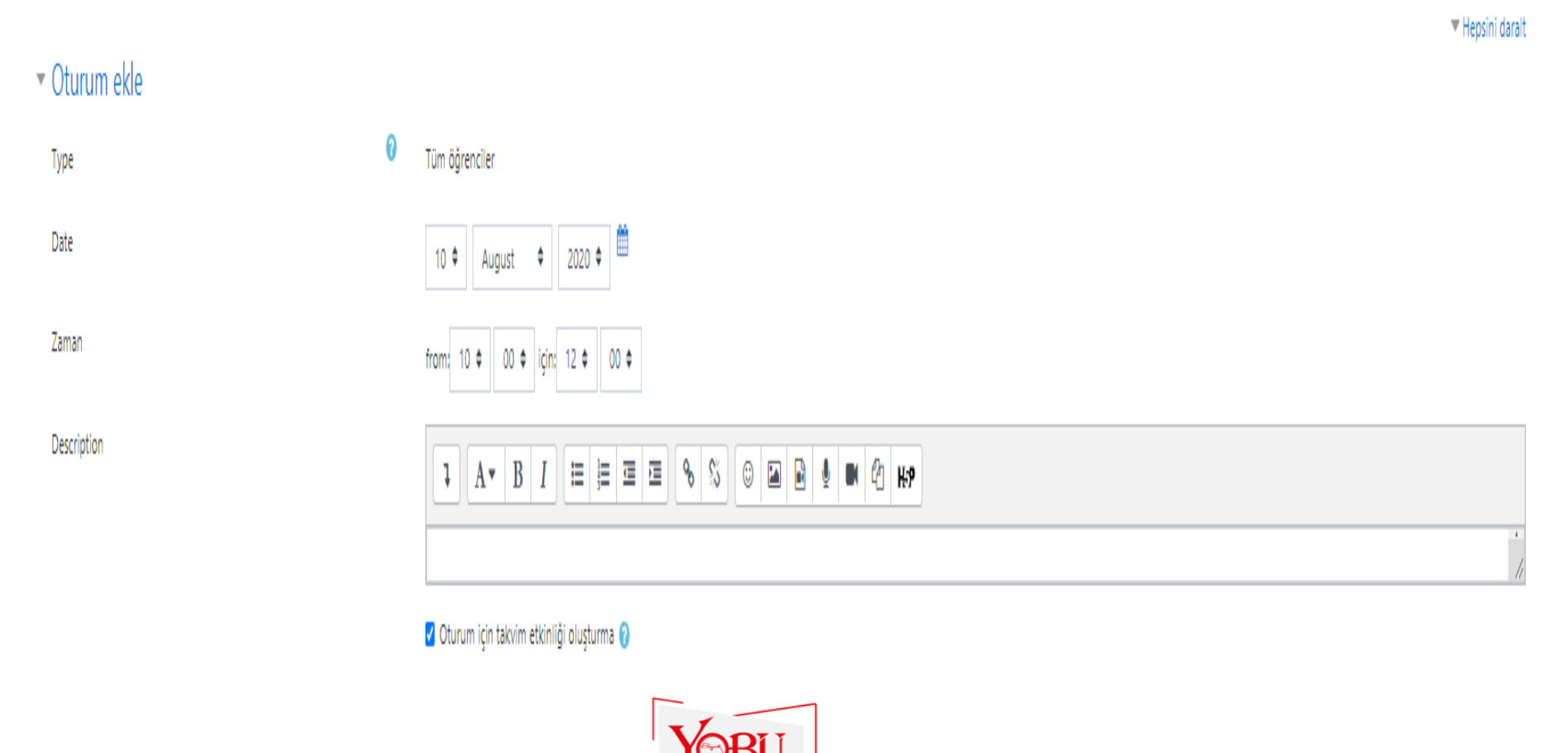

Kararlılıkla

Başarıpa...

# 9- Çoklu oturuma tıklanır. Ayarlar yapıldıktan sonra ekle butonuna basılır.

OZOK ÜNT

| ▼ Çoklu oturum      |                                                                     |
|---------------------|---------------------------------------------------------------------|
|                     | Repeat the session above as follows                                 |
| Repeat on           | 🗌 Pazartesi 🗹 Salı 🗌 Çarşamba 🗌 Perşembe 🔤 Cuma 🗋 Cumartesi 🔲 Pazar |
| Repeat every        | 1 🗢 haftalar                                                        |
| Repeat until        | 10 $\diamondsuit$ September $\diamondsuit$ 2020 $\diamondsuit$      |
| ▼ Öğrenci kaydı     | Z Öğrencilerin kendi katılımlarını kaydetmelerine izin yer 🕢        |
| Otomstik iszratlama |                                                                     |
| Otomatik işaretleme | Evet ¢                                                              |
|                     | □ Rotate QR code                                                    |
|                     | 🗌 Mevcut en yüksek durumu otomatik olarak seç 🕜                     |
| Daha fazla göster   | Ekle İptal                                                          |
|                     | Kararlılıkla Saşarıya                                               |

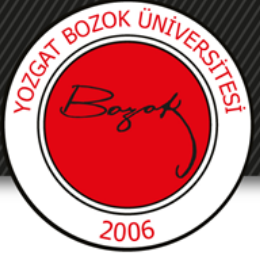

### 10- Oluşturduğumuz tarihler (10 Ağustos-10 Eylül 2020) arasında bize yoklama listesi ekranına yönlendirir.

İngilizce

Ana sayfa / Derslerim / ING / Genel / İngilizce Dersi Yoklama Listesi / İngilizce Dersi Yoklama Listesi

| Derse katılım :: İngilizce                                        |                       | ¢-                                      |
|-------------------------------------------------------------------|-----------------------|-----------------------------------------|
| 5 sessions were successfully generated                            |                       | ×                                       |
| Sessions Oturum ekle Report Export Status set Geçici kullanıcılar |                       |                                         |
|                                                                   |                       | Hepsi Tüm geçmiş Months haftalar Günler |
| # Tarih Zaman Type                                                | Description           | Eylemler 🛛                              |
| 1 Tue 11 Aug 2020 10AM - 12PM Tüm öğrenciler                      | Regular class session | ▶ ♦ @ □                                 |
| 2 Tue 18 Aug 2020 10AM - 12PM Tüm öğrenciler                      | Regular class session | ▶ ♦ @ □                                 |
| 3 Tue 25 Aug 2020 10AM - 12PM Tüm öğrenciler                      | Regular class session | ► ¢ û □                                 |
| 4 Tue 1 Sep 2020 10AM - 12PM Tüm öğrenciler                       | Regular class session | ▶ ♦ @ □                                 |
| 5 Tue 8 Sep 2020 10AM - 12PM Tüm öğrenciler                       | Regular class session | ▶ ♦ @ □                                 |
| 0                                                                 |                       | Seçiniz 💠 Tamam                         |
|                                                                   |                       |                                         |
| 🛥 İngilizce Dersi Yoklama Listesi                                 | Geciş yap 🗢           | 1. HAFTA DERS SUNUSU 🛏                  |

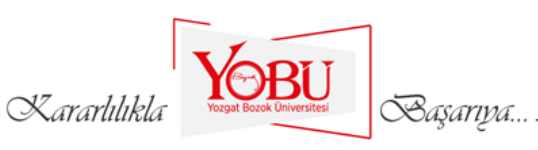

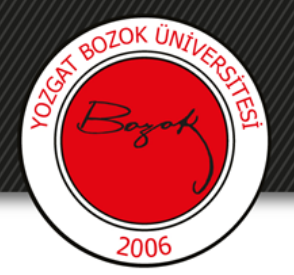

### 11- Her hafta yoklaması için ayarlar sekmesine (işaretli) tıklanır.

| Derse katılım :: İngilizce                                        |                       | Q -                                     |
|-------------------------------------------------------------------|-----------------------|-----------------------------------------|
| 5 sessions were successfully generated                            |                       | x                                       |
| Sessions Oturum ekle Report Export Status set Geçici kullanıcılar |                       |                                         |
|                                                                   |                       | Hepsi Tüm geçmiş Months haftalar Günler |
| # Tarih Zaman Type                                                | Description           | Eylemler                                |
| 1 Tue 11 Aug 2020 10AM - 12PM Tüm öğrenciler                      | Regular class session | ► <mark>0</mark> @ □                    |
| 2 Tue 18 Aug 2020 10AM - 12PM Tüm öğrenciler                      | Regular class session | ▶ ♦ @ □                                 |
| 3 Tue 25 Aug 2020 10AM - 12PM Tüm öğrenciler                      | Regular class session | ► © @ □                                 |
| 4 Tue 1 Sep 2020 10AM - 12PM Tüm öğrenciler                       | Regular class session | ► ¢ û □                                 |
| 5 Tue 8 Sep 2020 10AM - 12PM Tüm öğrenciler                       | Regular class session | ► ¢ û □                                 |
| 0                                                                 |                       | Seçiniz 🗢 Tamam                         |
| ⊣ İngilizce Dersi Yoklama Listesi                                 | Geçiş yap 💠           | 1. HAFTA DERS SUNUSU 🛏                  |

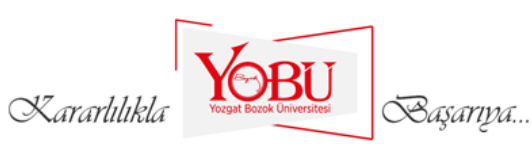

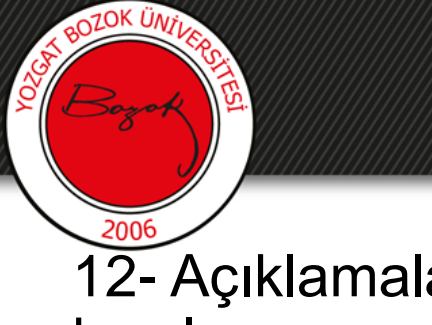

## 12- Açıklamalar ilgili alana yazılır. Değişiklikleri kaydet butonuna basılır.

|                                      | ▼ Hepsini darait                                                                                                    |
|--------------------------------------|----------------------------------------------------------------------------------------------------|
| <ul> <li>Oturumu değiştir</li> </ul> |                                                                                                    |
| Туре                                 | Tüm öğrenciler                                                                                                    |
| Old date                             | Tue 11 Aug 2020 10AM - 12PM                                                                                                    |
| Date                                 | 11 ¢ August ¢ 2020 ¢                                                                                                    |
| Zaman                                | from: 10 ¢ 00 ¢ için: 12 ¢ 00 ¢                                                                                                    |
| Description                          | Image: A * B     I     Image: Image: A * B     Image: Image: A * B     Image: A * B     < |
|                                      | 1. Hafta Yokiama                                                                                                    |
|                                      | Z Oturum için takvim etkinliği oluşturma 😮                                                                                                    |
| ▼ Öğrenci kaydı                      |                                                                                                    |
|                                      | Z Öğrencilerin kendi katılımlarını kaydetmelerine izin ver 😮                                                                                                    |
| Otomatik işaretleme 🔞                | Evet ¢                                                                                                    |
|                                      | Include QR code                                                                                                    |
|                                      | C Rotate QR code                                                                                                    |
|                                      | 🗌 Mevcut en yüksek durumu otomatik olarak seç 😮                                                                                                    |
| Daha fazia göster                    |                                                                                                    |
|                                      | Değişiklikleri kaydet İptal                                                                                                    |
|                                      | YOBU                                                                                                    |

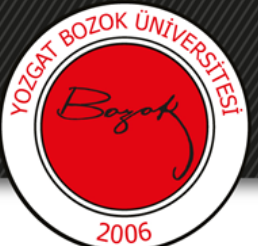

#### 13- Tüm haftaları girdikten sonra deneme oturumuyla öğrenci hesabında nasıl yoklama alınacağı anlatılacaktır.

| Derse katılım :: İngilizce                                        |                  | <b>0</b> -                              |
|-------------------------------------------------------------------|------------------|-----------------------------------------|
| Session successfully updated                                      |                  | x                                       |
| Sessions Oturum ekle Report Export Status set Geçici kullanıcılar |                  |                                         |
|                                                                   |                  | Hepsi Tüm geçmiş Months haftalar Günler |
| # Tarih Zaman Type                                                | Description      | Eylemler 🗌                              |
| 1 Tue 11 Aug 2020 10AM - 12PM Tüm öğrenciler                      | 1. Hafta Yoklama | ▶ ♀ ڨ □                                 |
| 2 Tue 18 Aug 2020 10AM - 12PM Tüm öğrenciler                      | 2. Hafta Yoklama | ► Q Û □                                 |
| 3 Tue 25 Aug 2020 10AM - 12PM Tüm öğrenciler                      | 3. Hafta Yokiama | ► Q Û □                                 |
| 4 Tue 1 Sep 2020 10AM - 12PM Tüm öğrenciler                       | 4. Hafta Yokiama | ► Q Û □                                 |
| 5 Tue 8 Sep 2020 10AM - 12PM Tüm öğrenciler                       | Deneme Oturumu   | ► Q Û □                                 |
| 0                                                                 |                  | Seçiniz 🕈 Tamam                         |

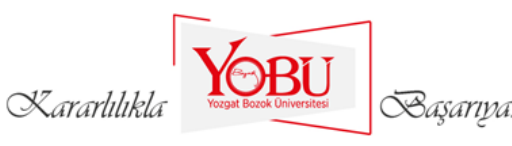

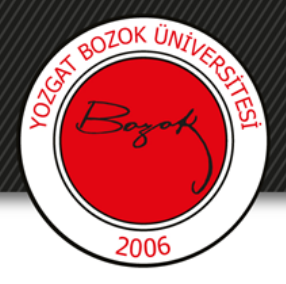

14-Öğrenci BOYSİS'e giriş yapar.

### Öğrenci Ekranı

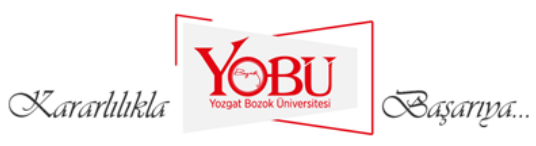

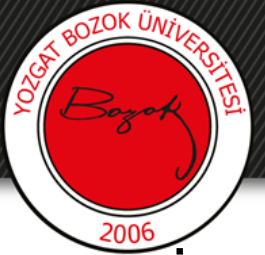

### 15- İlgili dersin yoklama tarih ve saati geldiğinde Katılım Gönder butonu aktif olacaktır.

İngilizce

Kontrol paneli / Derslerim / ING / Genel / İngilizce Dersi Yoklama Listesi / Katılım raporu

| Bu kurs Tüm kurslar             |                  |        |                                         |  |  |  |
|---------------------------------|------------------|--------|-----------------------------------------|--|--|--|
|                                 | - August         |        | Hepsi Tüm geçmiş Months haftalar Günler |  |  |  |
| Tarih                           | Description      | Status | Points Remarks                          |  |  |  |
| Mon 3 Aug 2020<br>9PM - 10PM    | Deneme Oturumu   |        | Kablimi Gonder                          |  |  |  |
| Tue 4 Aug 2020<br>1PM - 2:20PM  | 1. Hafta Yoklama | ?      | ?/2                                     |  |  |  |
| Tue 11 Aug 2020<br>1PM - 2:20PM | 2. Hafta Yoklama | ?      | ?/2                                     |  |  |  |
| Tue 18 Aug 2020<br>1PM - 2:20PM | 3. Hafta Yoklama | ?      | ?/2                                     |  |  |  |
| Tue 25 Aug 2020<br>1PM - 2:20PM | 4. Hafta Yoklama | ?      | ?/2                                     |  |  |  |

Taken sessions: 0 Points over taken sessions: 0 / 0 Percentage over taken sessions: 0,0%

Kararlılıkla

Başarıya...

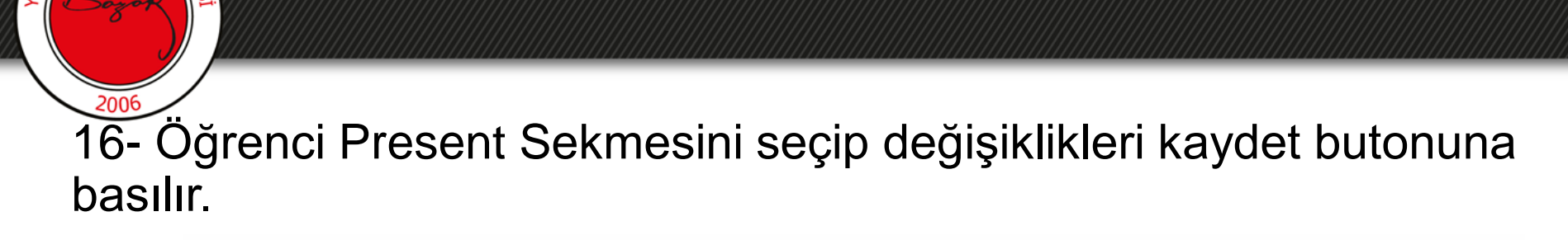

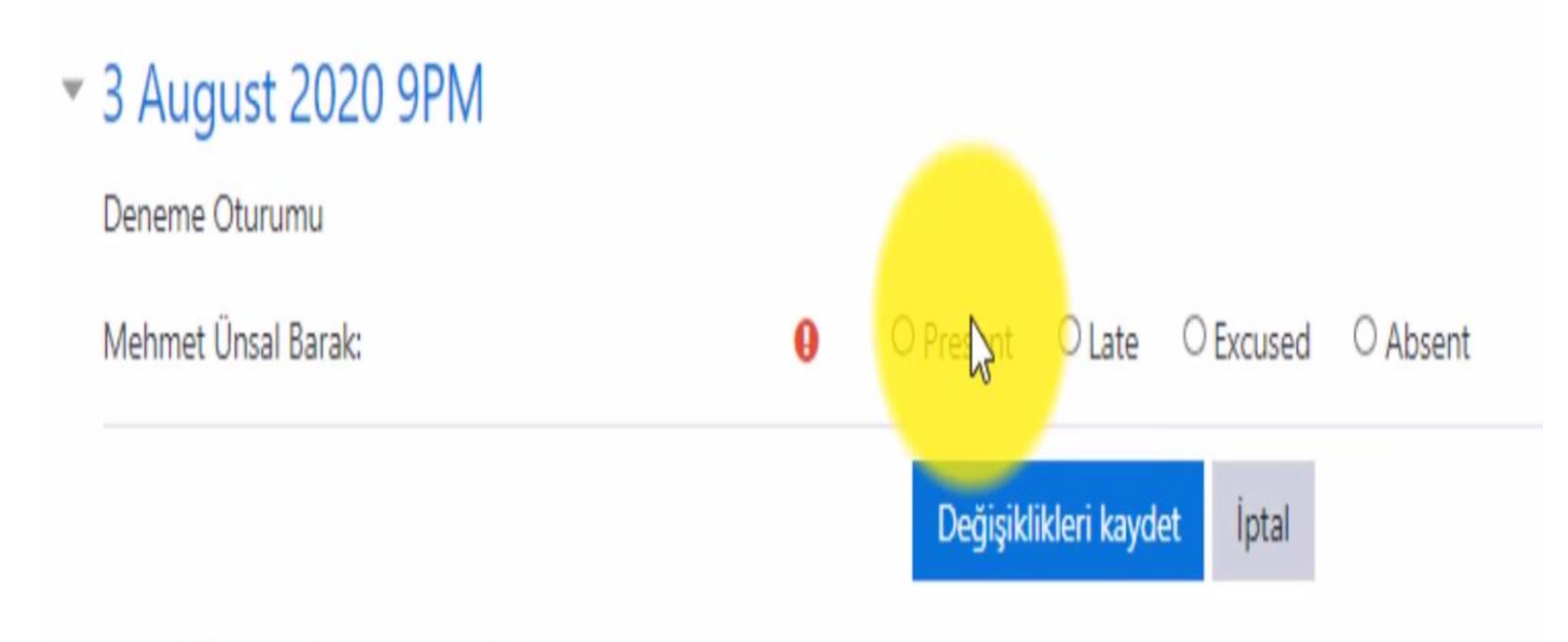

#### Bu formda 🌒 işaretli alanlar gereklidir.

BOZOK ÜN

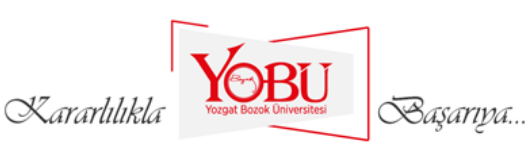

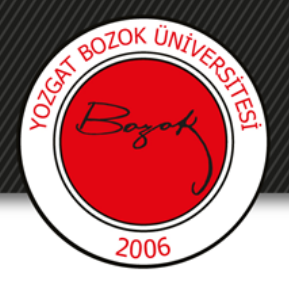

17- Tekrar eğitimcinin ekranına geldiğimizde

# Eğitimci Ekranı

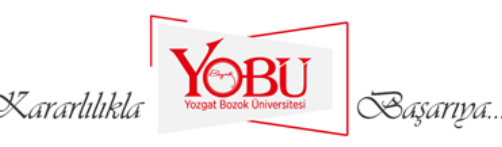

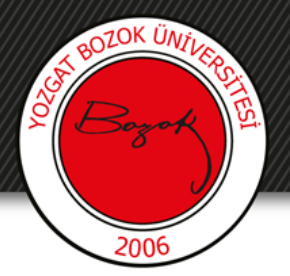

### 18- Dersin ilgili haftasında ki yoklamaya gelip işaretli butona basılır.

| Derse    | katılım :: İng  | gilizce        |                                    |                  |                                         | ٥.  |
|----------|-----------------|----------------|------------------------------------|------------------|-----------------------------------------|-----|
| Sessions | Oturum ekle     | Report Expo    | ort Status set Geçici kullanıcılar |                  |                                         |     |
|          |                 |                |                                    |                  | Hepsi Tüm geçmiş Months haftalar Günler |     |
| #        | Tarih Zama      | an Type        |                                    | Description      | Eylemler                                |     |
| 1 Tue 11 | 1 Aug 2020 10AM | M - 12PM Tüm ö | öğrenciler                         | 1. Hafta Yoklama | ► 0 0                                   |     |
| 2 Tue 18 | 8 Aug 2020 10AM | M - 12PM Tüm ö | öğrenciler                         | 2. Hafta Yoklama | ► 0 0                                   |     |
| 3 Tue 25 | 5 Aug 2020 10AM | M - 12PM Tüm ö | öğrenciler                         | 3. Hafta Yoklama | ► 0 0                                   |     |
| 4 Tue    | 1 Sep 2020 10AM | M - 12PM Tüm ö | öğrenciler                         | 4. Hafta Yoklama | ► 0 û                                   |     |
| 5 Tue    | 8 Sep 2020 10AM | M - 12PM Tüm ö | öğrenciler                         | Deneme Oturumu   | ► 0 0                                   |     |
| 0        |                 |                |                                    |                  | Seçiniz ¢ Tar                           | mam |
|          |                 |                |                                    |                  |                                         |     |

Kararlılıkla

Başarıya.

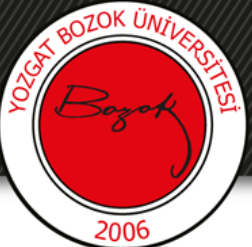

### 19- Yönlendirilen sayfada ilgili haftaya ait yoklama sayfasından öğrencilerin isimleri gözükür.

| İngilizce<br>Kontrol paneli / Derslerim / ING / Genel / İngilizce Dersi Yoklama Listesi / İngilizce | Dersi Yoklama Listesi                      |                                                |                              |     |     |               |
|----------------------------------------------------------------------------------------------------|--------------------------------------------|------------------------------------------------|------------------------------|-----|-----|---------------|
| Derse katılım :: İngilizce<br>Sessions Oturum ekle Report Export Status set Geçici kullanıcılı      | 34                                         |                                                |                              |     |     |               |
|                                                                                                    | 3 August 2020 9PM - 10PM<br>Deneme Oturumu | Page 1 of 1<br>Görüntüleme modu<br>Sorted list |                              |     |     |               |
| # Adı / Soyadı                                                                                      |                                            |                                                | E-posta adresi               | P L | E / | A Remarks     |
|                                                                                                    |                                            |                                                | Set status for unselected \$ | 0 0 | 0 0 | 0             |
| 1 Mehmet Ünsal Barak                                                                                | Save attendance                            |                                                | 70110417002@ogr.bozok.edu.tr | • 0 | 0 0 | Self-recorded |
| Present = 1                                                                                         |                                            |                                                |                              |     |     |               |
|                                                                                                    | Xararlılıkla                               | BU Saşarıya                                    |                              |     |     |               |